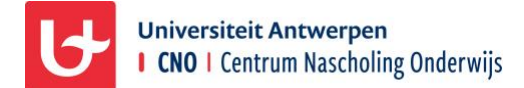

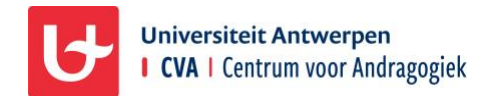

## Verbinding maken met het netwerk UA-selfreg

## STAP 1: Klik op het icoon om internetverbinding te maken.

## Selecteer het netwerk UA-selfreg en klik op Verbinding maken.

Afhankelijk van je besturingssysteem, kan dit er wat anders uitzien.

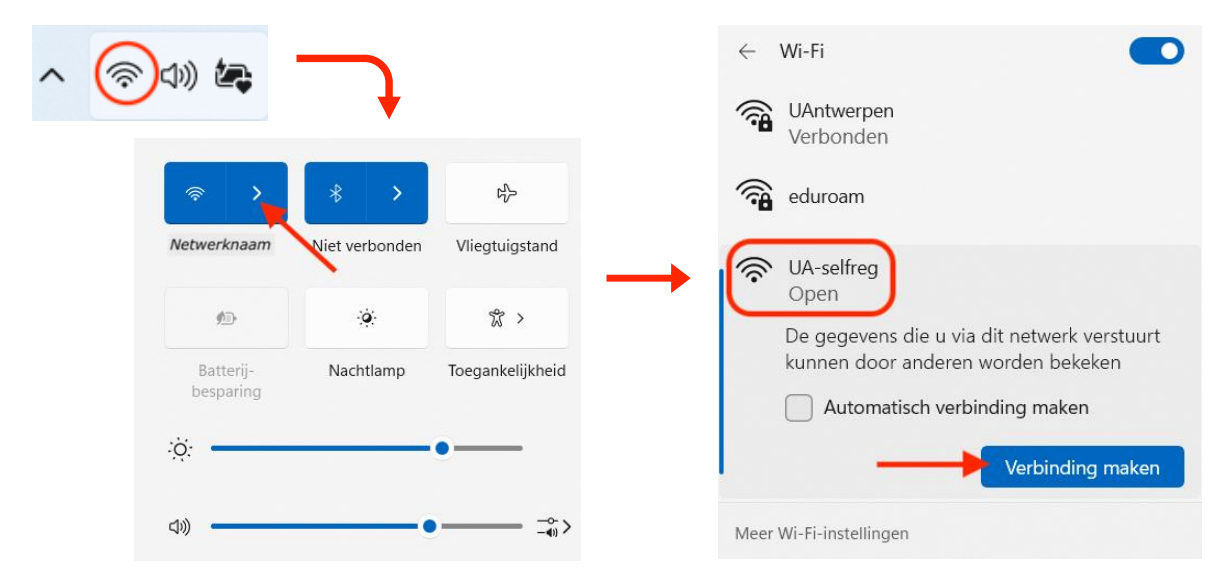

**STAP 2: Er opent een pop-up venster. Vul je naam, mobiel nummer en e-mailadres in.** Vink **'I accept the terms of use**' aan en klik op **Register**.

| • • •                     | Verbind met 'UA-selfreg'                                                                                         |          |
|---------------------------|----------------------------------------------------------------------------------------------------|----------|
| Universiteit<br>Antwerpen | <b>Wifi guest account</b><br>Please complete the form below to gain access to the network.                       |          |
|                           | Vour Name * Please enter your full name. * Phone Number:                                                         |          |
|                           | Please enter your contact phone number.  Email Address *  Please enter your email address.                       |          |
|                           | This will become your username to log into the network.     Bevestigen:     accept the terms of use     Depicter |          |
| < >                       | * required field<br>Already have an account? Sign In                                                             | Annuleer |

**STAP 3: Je ontvangt een sms met jouw gebruikersnaam en paswoord.** Je ontvangt deze info ook per mail. Het account is 24u geldig.

Visitor Access Username: Jouw mailadres Password: <u>123456</u> Account expires on: <u>202x-xx-xx</u> Powered by University of Antwerp

## STAP 4: Vul je gebruikersnaam en paswoord in.

Je gebruikersnaam is het e-mailadres dat je zelf ingaf. Het paswoord is de 6-cijferige code die je per sms ontving. Vink **'I accept the terms of use**' aan en klik op **Log In**.

| • • • | Verbind met 'UA-selfreg'                        |          |
|-------|-------------------------------------------------|----------|
|       | rsiteit                                         |          |
|       | Wifi guest account                              |          |
|       | Password Username                               |          |
|       | Terms:<br>Deccept the terms of use              |          |
| h     | Need an account? Click Here<br>© Copyright 2024 |          |
| < >   | 6 clearpass.uantwerpen.be                       | Annuleer |

**STAP 5: Er verschijnt een bevestiging als je gegevens correct zijn** ('Authentication successful'). Wacht tot dit venster automatisch verder gaat naar de website van de Universiteit Antwerpen.

| • • •                                                                            | Verbind met 'UA-selfreg'     |          |  |  |
|----------------------------------------------------------------------------------|------------------------------|----------|--|--|
| Authentication successful                                                        |                              |          |  |  |
| In 10 seconds you will be automatically redirected to https://www.uantwerpen.be. |                              |          |  |  |
| Click here to go there directly.                                                 |                              |          |  |  |
| Press control-d to bookmark this page.                                           |                              |          |  |  |
| logout                                                                           |                              |          |  |  |
|                                                                                  |                              |          |  |  |
|                                                                                  |                              |          |  |  |
|                                                                                  |                              |          |  |  |
|                                                                                  |                              |          |  |  |
|                                                                                  |                              |          |  |  |
|                                                                                  |                              |          |  |  |
|                                                                                  |                              |          |  |  |
|                                                                                  |                              |          |  |  |
| < >                                                                              | controller-vip.uantwerpen.be | Annuleer |  |  |

STAP 6: Klik onderaan op Gereed om het pop-up venster te sluiten. Je kan nu internet gebruiken.

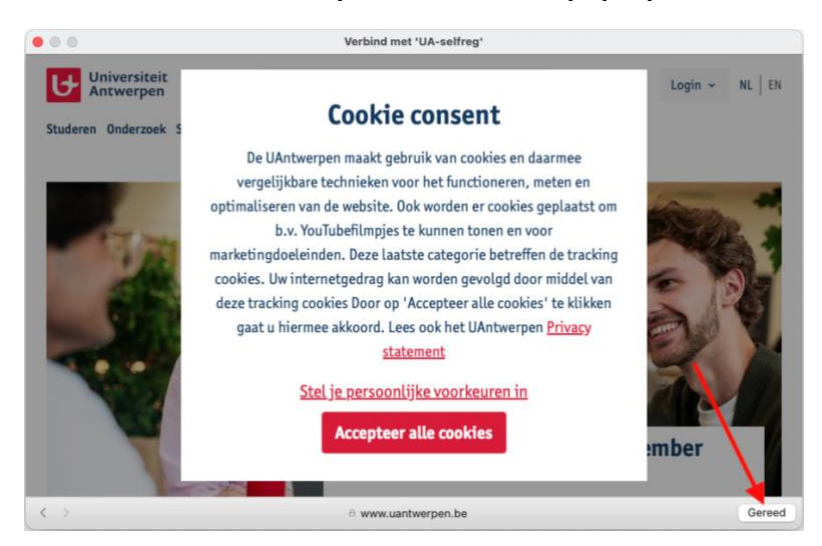